I

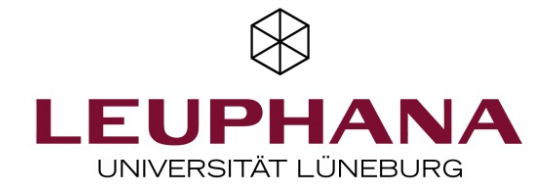

# **EXABIS E-PORTFOLIO**

EINFÜHRUNG

# Inhalt

| Das Grundprinzip                                                |
|-----------------------------------------------------------------|
| Zugriff auf das E-Portfolio                                     |
| Mein Lebenslauf / Persönliche Informationen                     |
| Sammeln von Artefakten                                          |
| Kategorien                                                      |
| Anlegen einer Kategorie                                         |
| Bearbeiten einer Kategorie                                      |
| Dateien als Artefakte                                           |
| Notizen als Artefakte                                           |
| Links als Artefakte                                             |
| Löschen von Artefakten                                          |
| Anlegen einer View                                              |
| Anpassen des Layouts einer View                                 |
| Entfernen von Artefakten und anderen Elementen aus einer View10 |
| Teilen einer View                                               |
| Ansehen und Kommentieren einer von Anderen geteilten View       |
| Download einer View als Pdf                                     |
| Import aus einer Moodle-Aufgabe                                 |

Bundesministe für Bildung und Forschung (f) 🕑 🖻 🕅

| Exabis E-Portfolio Einführung                                                                                               |                                                                          |                                                                     |                                                    |                                                | 2                       |
|----------------------------------------------------------------------------------------------------|--------------------------------------------------------------------------|---------------------------------------------------------------------|----------------------------------------------------|------------------------------------------------|-------------------------|
|                                                                                                    |                                                                          |                                                                     |                                                    |                                                |                         |
|                                                                                                    |                                                                          |                                                                     |                                                    |                                                |                         |
|                                                                                                    |                                                                          |                                                                     |                                                    |                                                |                         |
| JAS GRUNDPRINZIP                                                                                                    |                                                                          |                                                                     |                                                    |                                                |                         |
| Die Teilnehmenden erstellen in ihren<br>anschließend als <i>Artefakte</i> bezeichne<br>Ansicht für andere am Kurs beteiligt | individuellen E-Portf<br>et werden. Artefakte k<br>e Personen freigegebe | olios Texte oder la<br>können zu <i>Views</i> g<br>en werden, diese | aden dort Datei<br>gesammelt wer<br>können Views v | ien hoch, die<br>den. Views kö<br>viederum kom | nnen zur<br>1mentieren. |
|                                                                                                    | 0                                                                        |                                                                     |                                                    |                                                |                         |
| LOUNITI AUI DAS L-I UNITULI                                                                                                 | U                                                                        |                                                                     |                                                    |                                                |                         |
| Der Menüblock zum E-Portfolio befin                                                                                         | det sich im entsprech                                                    | enden Moodlekur                                                     | rs auf der recht                                   | en Seite.                                      |                         |
| Evabic E Portfolio                                                                                                    |                                                                          |                                                                     |                                                    |                                                |                         |
|                                                                                                    |                                                                          |                                                                     |                                                    |                                                |                         |
| Mein Lebenslauf     Moine Portfolio Artofakto                                                                               |                                                                          |                                                                     |                                                    |                                                |                         |

- Meine Portfolio Artefakte
- Meine Views
- Ceteilte Views
- Seteilte Kategorien
- Import/Export

Wenn es bereits Views Ihrer Studierenden bzw. Mit-Studierenden gibt, die Sie sich anschauen möchten, klicken Sie auf "Geteilte Views" (siehe S. 12).

# **MEIN LEBENSLAUF / PERSÖNLICHE INFORMATIONEN**

Hier kann jede\*r Teilnehmer\*in einen Textabschnitt über sich platzieren, der als allgemeine Einführung in das individuelle E-Portfolio genutzt werden könnte. In den verschiedenen Ausklappfeldern unter "Mein Lebenslauf" können entsprechende Dokumente hochgeladen werden, sofern dies für die Veranstaltung relevant ist.

## SAMMELN VON ARTEFAKTEN

Neben Dateien können Artefakte auch direkt im E-Portfolio anzuzeigende Texte (Notizen) und Weblinks umfassen.

#### Kategorien

Jedes Artefakt muss einer *Kategorie* zugeordnet sein. Diese können bei der Sortierung im eigenen E-Portfolio helfen. Legen Sie keine eigenen Kategorien an, werden neue Artefakte in Ihrem E-Portfolio automatisch der Standardkategorie *Hauptkategorie* zugeordnet. Für die Sortierung kann es daher hilfreich sein, schon vor dem Hochladen oder Erstellen der ersten Artefakte eine individuelle Kategorie für diese festzulegen.

Neue Kategorien sind zudem Unterkategorien einer bereits vorhandenen. Wenn Sie erstmalig eine Kategorie anlegen, bildet diese eine Unterkategorie der Hauptkategorie. Wenn Sie innerhalb einer von Ihnen angelegten Kategorie eine Unterkategorie anlegen möchten, achten Sie darauf, dass in dem Ausklappfeld "Kategorien" die richtige Kategorie angezeigt wird, die dann zur Oberkategorie der neuen wird.

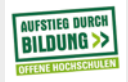

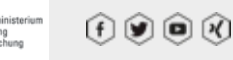

| abis E-Portfolio Einführ | ung             |                |  |  |  |
|--------------------------|-----------------|----------------|--|--|--|
|                          |                 |                |  |  |  |
|                          |                 |                |  |  |  |
|                          |                 |                |  |  |  |
|                          |                 |                |  |  |  |
| Mein Lebenslauf          | Meine Portfol   | io Artefakte   |  |  |  |
|                          |                 |                |  |  |  |
| Das ePortfolio-Syster    | n kann verwende | et werden um v |  |  |  |
| Kategorien: Hauptka      | tegorie 🗸       |                |  |  |  |
| Hauptka                  | itegorie        |                |  |  |  |
| 📔 🕈 Materia              | ien             |                |  |  |  |
| Kategorie                |                 |                |  |  |  |
|                          |                 |                |  |  |  |

Welche Unterkategorien innerhalb einer Kategorie bestehen und welche die Oberkategorie dieser Kategorie ist, sehen Sie auch in der Übersicht im unteren Abschnitt dieses Reiterfelds. Dabei kennzeichnet das Bild des Ordners mit dem Pfeil in dem grünen Kreis die Oberkategorie und das Bild mit dem Ordner und dem weißen Symbol eine Unterkategorie:

| Aktuelle Kategorie: M | laterialien 🗡 🗙 |     |
|-----------------------|-----------------|-----|
| Тур                   | Name            |     |
| <b></b>               | Hauptkategorie  |     |
|                       | Materialien.2   | / × |
|                       |                 |     |

#### Anlegen einer Kategorie

Für das Anlegen einer Kategorie klicken Sie unter dem Reiter "Meine Portfolio-Artefakte" auf das Symbol "Kategorie":

| Mein L             | ebensla    | uf N              | ∕leine P | ortfolio Artefak | te | Meine Views      |
|--------------------|------------|-------------------|----------|------------------|----|------------------|
| Das ePort          | tfolio-Sy  | /stem ka          | ann verv | wendet werden    | um | Webadressen, Dat |
| Kategorie          | en: Hau    | ptkateg           | orie     | $\sim$           |    |                  |
| <b>a</b> Kategorie | کی<br>Link | <b>e</b><br>Datei | Notiz    |                  |    |                  |

Anschließend geben Sie einen Namen für die Kategorie ein und können, wenn Sie möchten, auch ein Symbolbild ("Icon picture") für die Kategorie festlegen.

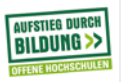

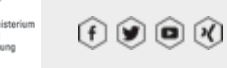

|                                                                                                    |                                                                                                    |                                   | <i>.</i>            |                      | <i>.</i> ,                  |                     |                               |                   |                           |
|----------------------------------------------------------------------------------------------------|----------------------------------------------------------------------------------------------------|-----------------------------------|---------------------|----------------------|-----------------------------|---------------------|-------------------------------|-------------------|---------------------------|
| enn Si<br>rundsä                                                                                                    | e bereits wissen oder entschieden haben,<br>tzlich mit anderen Nutzer*innen geteilt wo                                                                                                    | lass alle Arte<br>erden sollen, l | etakte, (<br>können | die die:<br>Sie au   | ser Kati<br>ch bere         | egorie :<br>its der | zugeor<br>1 Hake              | dnet v<br>n bei , | verden<br>"Teilen         |
| etzen, l                                                                                                    | evor Sie auf "Änderungen speichern" klic                                                                                                    | ken (das Teile                    | en bezie            | eht sicl             | hier n                      | ur dara             | auf, di                       | e ents            | preche                    |
| tefakt                                                                                                    | e zur Ansicht freizugeben, nicht auf die Be                                                                                                    | arbeitung).                       |                     |                      |                             |                     |                               |                   |                           |
| dieser                                                                                                    | n Fall erscheint eine Liste mit den Auswal                                                                                                    | ılmöglichkeit                     | en, mit             | wem S                | ie die ł                    | (ategoi             | rie teile                     | en kön            | inen:                     |
| 4.0001                                                                                                    |                                                                                                    | mognomore                         | /                   |                      |                             |                     |                               |                   |                           |
|                                                                                                    |                                                                                                    |                                   | ,                   |                      |                             |                     |                               |                   |                           |
| •                                                                                                    | Zugriff für <b>alle</b>                                                                                                    |                                   | ,                   |                      |                             |                     |                               |                   |                           |
| <ul> <li>•</li> <li>•</li></ul> | Zugriff für <b>alle</b><br>Zugriff nur für die folgenden Nutzer                                                                                                    |                                   | ,                   |                      |                             |                     |                               |                   |                           |
| <ul> <li>O</li> <li>O</li> </ul>                                                                                                    | Zugriff für <b>alle</b><br>Zugriff nur für die folgenden Nutzer<br>Zugriff nur für die folgenden Gruppen                                                                                                    |                                   | ,                   |                      |                             |                     |                               |                   |                           |
| <ul> <li>O</li> <li>O</li> </ul>                                                                                                    | Zugriff für <b>alle</b><br>Zugriff nur für die folgenden Nutzer<br>Zugriff nur für die folgenden Gruppen                                                                                                    |                                   | ,                   |                      |                             |                     |                               |                   |                           |
| •<br>•<br>•<br>•                                                                                                    | Zugriff für <b>alle</b><br>Zugriff nur für die folgenden Nutzer<br>Zugriff nur für die folgenden Gruppen<br>edeutet in diesem Zusammenhang alle Nu                                                                                           | tzer*innen in                     | allen k             | (ursen,              | in die                      | Sie ein             | geschi                        | rieben            | sind.                     |
| •<br>•<br>•<br>•<br>•<br>•<br>•<br>•<br>•<br>•<br>•<br>•<br>•<br>•                                                                                                    | Zugriff für <b>alle</b><br>Zugriff nur für die folgenden Nutzer<br>Zugriff nur für die folgenden Gruppen<br>edeutet in diesem Zusammenhang alle Nu<br>der beiden anderen Optionen auswählen,                                                 | tzer*innen in<br>können Sie in    | allen F<br>dividue  | Kursen,<br>ell festl | in die<br>egen, v           | Sie ein<br>ver Zug  | geschi<br>griff be            | rieben<br>ekomm   | sind. <sup>1</sup><br>nt. |
| •     •     •     •     •     •     •     •     •     •     •     •     •     •     •     •     •     •     •     •     •     •     •     •     •     •     •     •     •     •     •     •     •     •     •     •     •     •     •     •     •     •     •     •     •     •     •     •     •     •     •     •     •     •     •                                                                                                        | Zugriff für <b>alle</b><br>Zugriff nur für die folgenden Nutzer<br>Zugriff nur für die folgenden Gruppen<br>edeutet in diesem Zusammenhang alle Nu<br>der beiden anderen Optionen auswählen,<br>e eine Kategorie geteilt haben, wird dies in | tzer*innen in<br>können Sie in    | allen k<br>dividue  | Kursen,<br>ell festl | in die<br>egen, v<br>en Obe | Sie ein<br>ver Zug  | geschi<br>griff be<br>prie mi | rieben<br>ekomm   | sind. '<br>it.<br>m Svm   |

| Тур | Name          |        |
|-----|---------------|--------|
|     | Kategorie 1.1 | یر 🗶 🐛 |
|     | Materialien   | / ×    |

#### Bearbeiten einer Kategorie

Wenn Sie eine Kategorie bearbeiten möchten, z.B. sie umbenennen, sie zu teilen oder das Teilen mit anderen Nutzer\*innen zu beenden, klicken Sie auf das Stiftsymbol, das sie jeweils neben dem Namen der Kategorie über ihrer Übersicht oder für Unterkategorien jeweils rechts in der Übersichtszeile finden.

(eine Umbenennung ist auch möglich, wenn diese Kategorie bereits mit anderen Nutzer\*innen geteilt wird.)

#### **Dateien als Artefakte**

Wenn Sie innerhalb des Reiters "Meine Portfolio-Artefakte" eine Datei als Artefakt hochladen wollen, achten Sie zunächst darauf, welche Kategorie in dem Auswahlfeld "Kategorien" angezeigt wird, und wählen Sie ggf. die richtige aus.

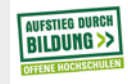

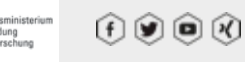

| Exabis E-Portfolio Finfü | hrung                      |                  |  |  |
|--------------------------|----------------------------|------------------|--|--|
| xabis E-Portfolio Einfü  | hrung                      |                  |  |  |
|                          |                            |                  |  |  |
|                          |                            |                  |  |  |
|                          |                            |                  |  |  |
| Mein Lebenslauf          | Meine Portfolio Artefakte  | Meine Views      |  |  |
|                          |                            |                  |  |  |
| Das ePortfolio-Systen    | n kann verwendet werden um | Webadressen, Dat |  |  |
| Kategorien: Hauptka      | tegorie 🗸                  |                  |  |  |
|                          |                            |                  |  |  |
| 🎦 🤡 🖺                    | AB                         |                  |  |  |
| Kategorie Link Dat       | tei Notiz                  |                  |  |  |
|                          |                            |                  |  |  |

Nachdem Sie auf "Datei" geklickt haben, müssen Sie einen Namen festlegen. Dieser muss nicht mit dem Namen der Datei auf Ihrem Computer übereinstimmen, sondern ist der Name, der in dem E-Portfolio erscheinen wird.

In dem Feld "Kategorie" können Sie ggf. eine andere auswählen.

Bei der Auswahl der konkreten Datei über das graue Symbol mit der Papierseite (anstelle eines Einfügens einer Datei per Drag-and-Drop) können Sie auch die\*den Autor\*in der Datei mitangeben (oder dieses Feld freilassen). Wenn es sich um eine Datei handelt, die Sie nicht selbst erstellt haben, sollten Sie nicht Ihren Namen als Autor\*in anführen.

Wenn Sie die Datei auf Grundlage einer Creative Commons-Lizenz nutzen und/oder sie auf Grundlage einer solchen zur Weiternutzung durch Dritte freigeben möchten (sofern Sie die entsprechenden Rechte dazu haben), können Sie unter "Lizenz" die entsprechende Lizenz auswählen. Informationen zu den möglichen Lizenzen und unter welchen Kriterien sie vergeben werden dürfen, finden Sie unter <u>https://de.creativecommons.net/was-ist-cc/</u> (beachten Sie, dass Sie im Falle einer CC-Lizenz auch auf deren Inhalt verlinken müssen, ggf. im Beschreibungstext der Datei, dazu siehe folgenden Abschnitt).

In dem Feld "Inhalt" können Sie einen Beschreibungstext für die Datei einfügen. Dieser Text erscheint in der Übersichtstabelle zu den Artefakten als Ausklapptext.

Bitte beachten Sie, dass Sie einem Dateien-Artefakt später keinen Beschreibungstext, sondern nur noch Kommentare (siehe S. 12) hinzufügen können.

Auch für Dateienartefakte können Sie ein Bild sowie Schlagwörter (falls diese in Ihrem Moodlekurs eine Rolle spielen) festlegen.

#### Notizen als Artefakte

Das Anlegen einer Notiz als Artefakt entspricht im Wesentlichen dem Hochladen einer Datei als Artefakt. Da eine Notiz aus einem Text besteht, müssen Sie in diesem Fall das Feld "Inhalt" im Bearbeitungsfenster ausfüllen. Dieser Text erscheint in der Übersichtstabelle ebenfalls als Ausklapptext. In einer View erscheint der Text je nach seiner Länge und nach Layout der View entweder komplett auf der Viewseite oder ebenfalls als Ausklapptext.

Auch einer Notiz können ein Bild und ggf. Schlagwörter zugeordnet werden.

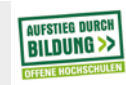

nisterium ghung (f) (g) (g) (K)

| e beliebig einen T<br>wörter ergänzen. | ïtel für das Arto                                                                    | efakt festleger                                                                                                    | ı, sowie, wen                                                                                                    | n gewünsch                                                                                                    | nt, einen Be                                                                                                    | gleittext, e                                                                                                    |
|----------------------------------------|--------------------------------------------------------------------------------------|----------------------------------------------------------------------------------------------------|----------------------------------------------------------------------------------------------------|----------------------------------------------------------------------------------------------------|----------------------------------------------------------------------------------------------------|----------------------------------------------------------------------------------------------------|
| rtefakt einer View                     | hinzufügen, er                                                                       | scheinen der v                                                                                                    | von Ihnen fes                                                                                                    | tgelegte Tit                                                                                                    | el und der l                                                                                                    | Link getren                                                                                                    |
| ,                                      | e beliebig einen T<br>;wörter ergänzen.<br>rtefakt einer View<br>er Link wird vollst | e beliebig einen Titel für das Arte<br>;wörter ergänzen.<br>rtefakt einer View hinzufügen, er<br>er Link wird vollständig angezeig | e beliebig einen Titel für das Artefakt festleger<br>;wörter ergänzen.<br>rtefakt einer View hinzufügen, erscheinen der v<br>er Link wird vollständig angezeigt und nicht du | e beliebig einen Titel für das Artefakt festlegen, sowie, wen<br>;wörter ergänzen.<br>rtefakt einer View hinzufügen, erscheinen der von Ihnen fes<br>er Link wird vollständig angezeigt und nicht durch den Titel | e beliebig einen Titel für das Artefakt festlegen, sowie, wenn gewünscl<br>;wörter ergänzen.<br>rtefakt einer View hinzufügen, erscheinen der von Ihnen festgelegte Tit<br>er Link wird vollständig angezeigt und nicht durch den Titel "überdeck" | e beliebig einen Titel für das Artefakt festlegen, sowie, wenn gewünscht, einen Be<br>;wörter ergänzen.<br>rtefakt einer View hinzufügen, erscheinen der von Ihnen festgelegte Titel und der l<br>er Link wird vollständig angezeigt und nicht durch den Titel "überdeckt". |

Falls Sie zu einem Medieneintrag wie einem Video bei Vimeo oder Youtube oder einer Prezi- oder Slideshare-Präsentation verlinken möchten\*, haben Sie später beim Bearbeiten Ihrer View(s) auch die Möglichkeit, jenen Eintrag direkt in Ihrer View einzubetten (siehe S. 8). In diesem Fall müssten Sie dafür an dieser Stelle kein Link-Artefakt anlegen. (\*eine vollständige Aufzählung der für die Funktion des Einbettens eines Medieneintrags unterstützten Plattformen sehen Sie, wenn Sie im Bearbeitungsmodus Ihrer View ein Element "Medieneintrag" verwenden).

#### Löschen von Artefakten

Wenn Sie ein Artefakt löschen möchten, klicken Sie in der Übersichtstabelle auf das schwarze Kreuz am rechten Ende der Zeile des Artefaktes. Anschließend müssen Sie das Löschen noch einmal bestätigen.

Beachten Sie, dass es keinen (Warn)Hinweis gibt, falls Sie ein Artefakt löschen möchten, das gerade auch in einer View verwendet wird.

Sie können ein Artefakt auch aus einer View entfernen, ohne es generell zu löschen (siehe S. 10).

### **ANLEGEN EINER VIEW**

Wenn Sie eine View anlegen möchten, klicken Sie auf den Reiter "Meine Views" und anschließend unten auf das graue Feld "Neue View erstellen".

Auch für eine View müssen Sie einen Titel festlegen, das Anfügen eines Beschreibungstextes ist freiwillig (Sie können einen solchen auch später ergänzen).

Beachten Sie, dass ein solcher Beschreibungstext nicht in der View selbst, sondern in der Übersichtstabelle der eigenen Views erscheint. Wenn Sie die View zur Ansicht durch andere Nutzer\*innen freigegeben haben, wird der Text in deren Übersichtstabellen geteilter Views angezeigt. Falls Sie also nur eine einzelne View erstellen und Ihren Dozierenden freigeben, ist ein Beschreibungstext möglicherweise weniger wichtig (Angaben dazu, einen Text zu erstellen, der in einer View einleitet, finden Sie im Folgenden).

Wenn Sie auf "Änderungen speichern" klicken, gelangen Sie sofort in das Reiterfeld "Inhalt", in dem Sie dieser View Artefakte oder andere Inhalte hinzufügen können.

AUFSTIEG DURCH

(†) 🗩 🍽 🕅

| Exabis E-Portfolio Einführung                                           |                      |  |  |
|-------------------------------------------------------------------------|----------------------|--|--|
|                                                                         |                      |  |  |
|                                                                         |                      |  |  |
| Titel und Beschreibung Layout Inhalt Teilen                             |                      |  |  |
| Zieh das Elemente in das Feld unterhalb, um deinen Inhalt zu erstellen. |                      |  |  |
| View Darstellung                                                        |                      |  |  |
|                                                                         |                      |  |  |
|                                                                         |                      |  |  |
|                                                                         |                      |  |  |
|                                                                         | Änderungen speicherr |  |  |

Bevor Sie Artefakte hinzufügen, können Sie mit einer *Kopfzeile* für die View beginnen. Bewegen Sie dafür das Bild mit der Checkliste in den Bereich "View Darstellung".

| Zieh das Elemente in das Feld | unterhalb, um d | leinen Inhalt zu | erstellen. |  |
|-------------------------------|-----------------|------------------|------------|--|
| <b>1</b>                      |                 |                  |            |  |
| View Darstellung              |                 |                  |            |  |
|                               |                 |                  |            |  |
|                               | •               |                  |            |  |
|                               |                 |                  |            |  |

In dem sich öffnenden Fenster "Konfiguration Kopfzeile" müssen Sie dann einen Kurztext eintragen. Beachten Sie, dass das Element in der View zusätzlich zu diesem Kurztext automatisch als Kopfzeile bezeichnet wird.

| View Darstellung |     |
|------------------|-----|
| Kopfzeile        | / × |
| Titel1           |     |

Wenn Sie einen *Text* einfügen wollen, der z.B. in die View einleitet, bewegen sie das Bild mit dem Schreibblock und dem Stift in den Bereich "View Darstellung".

| Zieh das Elemente in das Feld unterhalb, um deinen Inhalt zu erstellen. |  |   |  |  |  |  |  |  |  |  |  |
|-------------------------------------------------------------------------|--|---|--|--|--|--|--|--|--|--|--|
|                                                                         |  |   |  |  |  |  |  |  |  |  |  |
| View Darstellung                                                        |  |   |  |  |  |  |  |  |  |  |  |
|                                                                         |  |   |  |  |  |  |  |  |  |  |  |
|                                                                         |  | • |  |  |  |  |  |  |  |  |  |

Sie müssen diesem Text keinen Titel (im Feld "Blocktitel") zuordnen, aber auch ein solches Textelement wird in der View automatisch als Text bezeichnet.

» www.leuphana.de/kompaedenz-potenzial

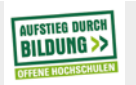

estinisterium Idung orschung

| xabis E-Portfolio Einführun | S |  |      |  |  |  |  |
|-----------------------------|---|--|------|--|--|--|--|
|                             |   |  |      |  |  |  |  |
|                             |   |  |      |  |  |  |  |
|                             |   |  |      |  |  |  |  |
|                             |   |  |      |  |  |  |  |
| View Darstellung            |   |  | <br> |  |  |  |  |
| View Darstellung<br>Text    |   |  | X    |  |  |  |  |
| View Darstellung Text       |   |  | / ×  |  |  |  |  |

Für das Einbinden eines *Artefaktes* bewegen Sie das Bild mit den unterschiedlich großen Listen in den Bereich "View Darstellung".

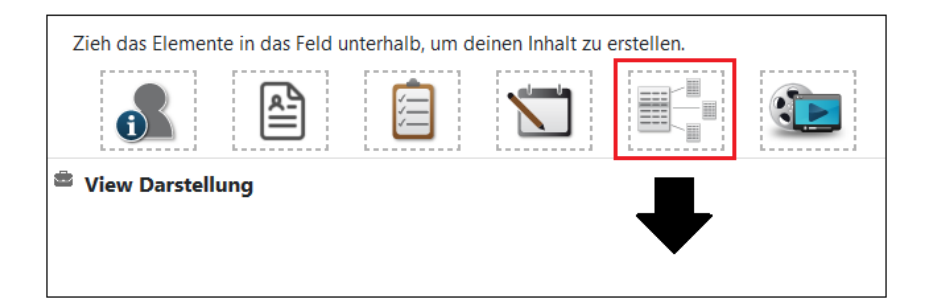

In der sich dann öffnenden Auswahlliste können Sie aus allen verfügbaren Artefakten (sortiert nach Kategorien) jene auswählen, die in dieser View erscheinen sollen (Sie können auch direkt mehrere Artefakte auf einmal einfügen, wenn sie mehrere Kreuze setzen).

Wenn Sie mehrere Artefakte/Elemente einbinden, können Sie auch deren Anordnung in der View anpassen, z.B. wenn Sie mit der automatisch vorgenommenen Anordnung nicht zufrieden sind. Dafür können Sie zum Einen die Elemente per Drag and Drop umsortieren, zum anderen auch das gesamte Layout der View anpassen (siehe S. 10).

Wenn Sie einen *Medieneintrag* (aus einer festgelegten Auswahl an Plattformen\*, z.B. ein Video von Vimeo oder Youtube, oder eine Prezi- oder Slideshare-Präsentation) einbinden wollen, können Sie ihn entweder als Link-Artefakt einfügen, oder in die View einbetten (Mini-Player). Bewegen Sie dafür das Bild mit der Filmrolle und dem blauen Bildschirm in den Bereich "View Darstellung".

(\* eine vollständige Aufzählung der für diese Funktion unterstützten Plattformen sehen Sie in dem Fenster, das sich öffnet, wenn Sie das Bild zu "Medieneintrag" in den Bereich "View Darstellung" bewegen.)

| Titel und Beschreibung     | Layout       | Inhalt     | Teilen       |            |   |  |
|----------------------------|--------------|------------|--------------|------------|---|--|
| Zieh das Elemente in das F | eld unterhal | b, um dein | en Inhalt zu | erstellen. |   |  |
| View Darstellung           |              |            |              |            | ♥ |  |

In dem sich öffnenden Fenster ist es wichtig, dass Sie neben dem Einfügen eines Titels und der URL den Haken bei "Als Artefakt hinzufügen" entfernen (bleibt der Haken bestehen, erscheint der Eintrag als Notiz-Artefakt). Die

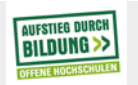

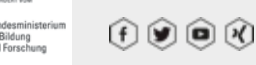

| Exabis E-Portfolio Einführung |  |  |  | 9 |
|-------------------------------|--|--|--|---|
|                               |  |  |  |   |
|                               |  |  |  |   |

Felder Breite und Höhe betreffen die Größe dieses Gesamtblocks in Ihrer View, nicht den Mini-Player des Medieneintrags.

Ein derart eingebettetes Video sieht beispielsweise so aus:

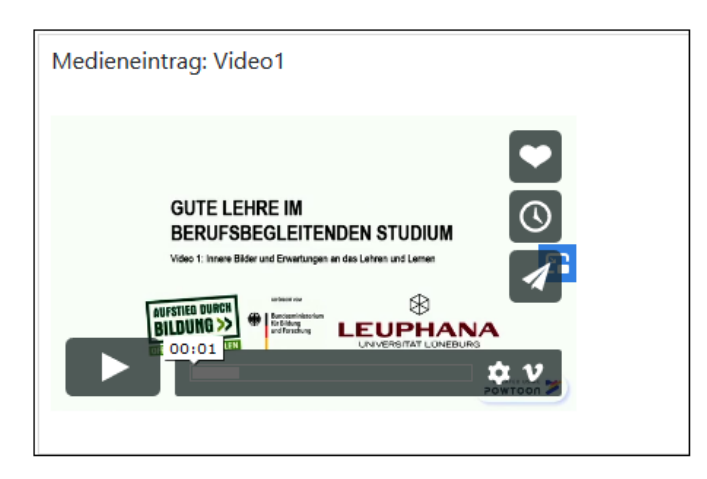

Mit dem Klick auf das blaue Symbol "Bild-im-Bild" am rechten Rand des Mini-Players wird ein zusätzliches Fenster geöffnet, in dem Sie das Video größer ansehen können.

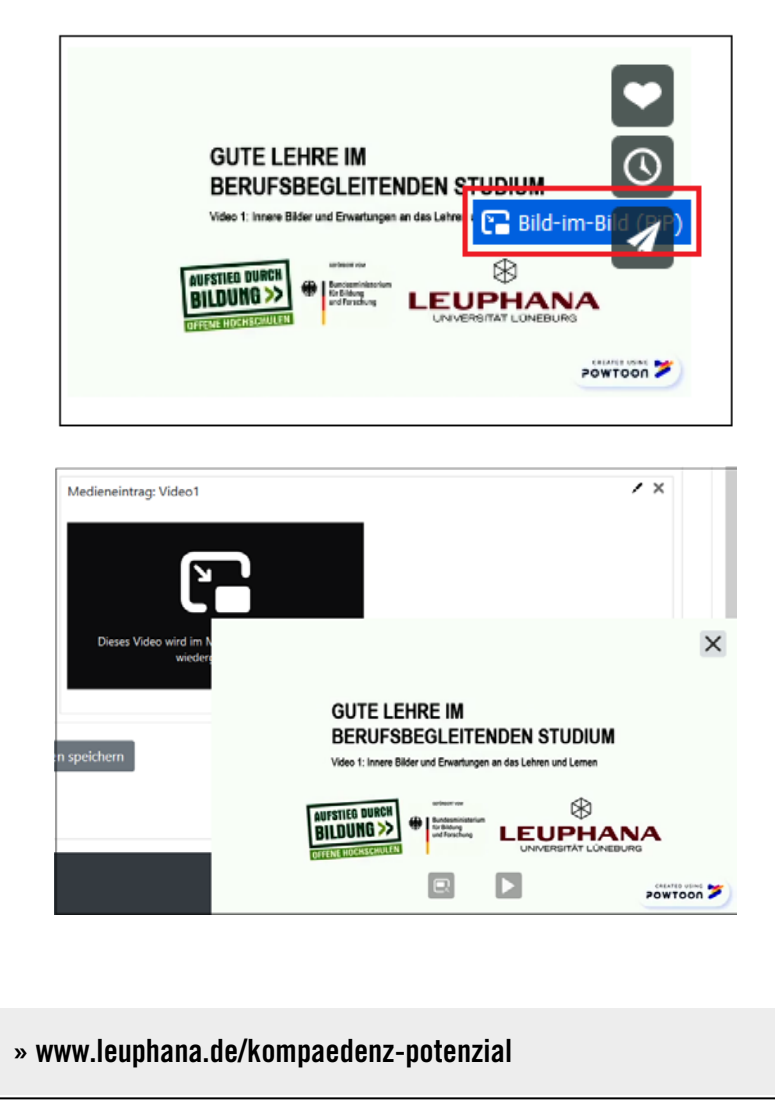

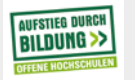

Bundesministerium für Bildung und Forschung

(f 🕑 🖻 🕅

| Exabis E-Portfolio Einführung |  | 10 |
|-------------------------------|--|----|

Zudem gibt es über die Symbole im Mini-Player auch die Möglichkeit, auf die Originalseite des Medieneintrags zu wechseln.

Das Auswahlelement *Persönliche Informationen* bezieht sich auf Texteinträge, die Sie ggf. schon im Reiter "Mein Lebenslauf" im Feld "Persönliche Informationen" (siehe S. 2) vorgenommen haben.

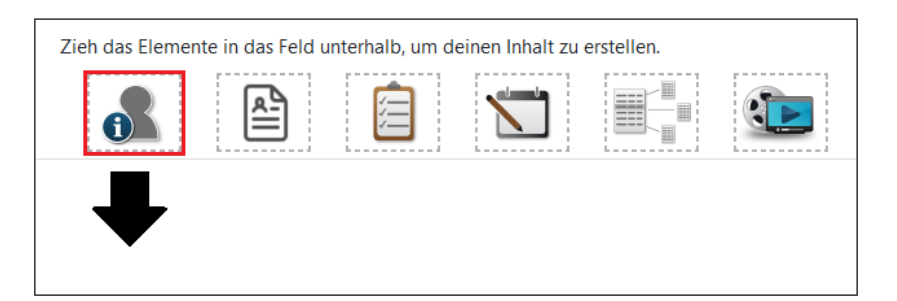

Wenn Sie das entsprechende Symbol in den Bereich "View Darstellung" bewegen, können Sie im sich öffnenden Dialogfenster auswählen, ob Sie u.a. Ihre Mail-Adresse oder Ihr Profilbild hier miteinbinden wollen. In dem Feld "Über mich" wird Ihnen zunächst der Text angezeigt, den Sie ggf. schon im Reiter "Mein Lebenslauf" im Feld "Persönliche Informationen" eingetragen haben. Sie können den an dieser Stelle übernehmen oder auch modifizieren.

Wenn Sie alle gewünschte Artefakte in Ihre View eingebunden haben, klicken Sie unten auf "Änderungen speichern".

#### Anpassen des Layouts einer View

Die Standardeinstellung für das Layout einer View sind zwei Spalten gleicher Breite. Wenn Sie dies für eine View ändern möchten, klicken Sie im Bearbeitungsmodus der View auf das Reiterfeld "Layout" und wählen eine andere Version aus.

Zudem können Sie unter dem Reiterfeld "Inhalt" die Elemente per Drag and Drop innerhalb des gewählten Layouts verschieben oder auf andere Weise neu anordnen.

#### Entfernen von Artefakten und anderen Elementen aus einer View

Klicken Sie in Übersicht über Ihre Views auf das Zahnrad klicken, dann unter dem Reiterfeld "Inhalt" bei dem Element, das Sie löschen wollen\*, auf das Kreuz oben rechts und anschließend auf "Änderungen speichern". Falls dadurch eine Lücke im Layout entstanden ist, können andere Elemente an den Platz der entfernten geschoben werden (eventuell kommt es bereits zu einer automatischen Neu-Anordnung, die Sie dann korrigieren können.

\*bitte beachten Sie: Ein entsprechend gelöschtes Artefakt befindet sich dann immer noch in Ihrer Artefakt-Übersicht und ist somit nicht komplett gelöscht. Nicht-Artefakt-Elemente, die Sie aus der View löschen, sind komplett gelöscht.

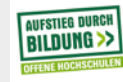

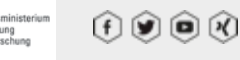

| Exabis E-Portfolio Einführung                                     |                                         |                                                |                                   |                                  |                       | 11     |
|-------------------------------------------------------------------|-----------------------------------------|------------------------------------------------|-----------------------------------|----------------------------------|-----------------------|--------|
|                                                                   |                                         |                                                |                                   |                                  |                       |        |
| TEILEN EINER VIEW                                                 |                                         |                                                |                                   |                                  |                       |        |
| Grundsätzlich sehen Dozierende                                    | nur die Views, die                      | von den Teilnehm                               | enden auch fre                    | eigegeben, d.h.                  | . geteilt, wi         | urden. |
| Wenn Sie eine View mit anderen<br>Teilnehmer*innen sein), klicken | Personen teilen m<br>Sie auf den Reiter | öchten (diese müs<br>" <b>Meine Views</b> " ur | sen nicht unbo<br>1d in der ersch | edingt selbst N<br>einenden Über | loodle-<br>sicht über | Ihre   |
| Views in der ieweiligen Zeile auf                                 | das Zahnradsvmb                         | pol.                                           |                                   |                                  |                       |        |

| - Name                | Datum                            | Zugriffsoptionen                           |    |
|-----------------------|----------------------------------|--------------------------------------------|----|
| Test1<br>Beispieltext | Dienstag, 23. Juni 2020, 12:19   | Zugriff nur für die folgenden Nutzer:<br>A | οx |
| Test2                 | Mittwoch, 19. August 2020, 15:55 |                                            | ¢K |

Falls Sie eine View bereits mit anderen Teilnehmer\*innen geteilt haben, ist dies in der Spalte "Zugriffsoptionen" vermerkt.

Nachdem Sie auf das Zahnradsymbol geklickt haben, gelangen Sie im Bearbeitungsmodus der View zunächst zum Reiterfeld "Inhalt". Klicken Sie auf das Reiterfeld "Teilen".

| Titel und Beschreibung      | Layout       | Inhalt     | Teilen       |            |
|-----------------------------|--------------|------------|--------------|------------|
| Zieh das Elemente in das Fe | eld unterhal | b, um dein | en Inhalt zu | erstellen. |

Anschließend müssen Sie auswählen, auf welche Weise Sie Dritten Zugriff auf die View ermöglichen wollen: extern, intern oder per E-Mail (ggf. hängt dies auch von Vorgaben Ihrer Dozierenden ab). Diese Möglichkeiten können auch kombiniert werden, indem Sie mehrere Häkchen setzen. Anschließend müssen Sie auf "Änderungen speichern" klicken.

*Externer Zugriff* = es wird ein Link generiert, den Sie an Dritte weitergeben können. Diese müssen allerdings selbst Moodle-Teilnehmer\*innen sein, um den Link öffnen zu können und sich dann auch in Moodle einloggen (Hinweis: Dieser Link ist erst aktiv, nachdem Sie auch auf "Änderungen speichern" geklickt haben.)

*Interner Zugriff* = die View wird mit anderen Moodle-Teilnehmer\*innen geteilt. Sie können wählen zwischen einem Zugriff für alle, dem Zugriff für eine Auswahl Nutzer\*innen und dem Zugriff für bestimmte Gruppen:

"Alle" bedeutet in diesem Zusammenhang alle Nutzer\*innen in allen Kursen, in die Sie eingeschrieben sind. Wenn Sie eine der beiden anderen Optionen auswählen, können Sie individuell festlegen, wer Zugriff bekommt.

Bei einem "Zugriff nur für die folgenden Nutzer\*innen" können Sie diese per Suchfunktion auswählen, zudem werden alle eigenen Kurse angezeigt, aus diesen können nach Klick auf den jeweiligen Ausklapppfeil alle Personen ausgesucht werden, die Einsicht haben sollen. Wenn Sie später einen gesetzten Haken wieder entfernen, verliert die jeweilige Person auch sofort wieder die Möglichkeit der Ansicht der View.

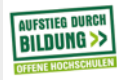

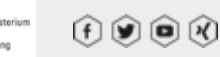

12

Exabis E-Portfolio Einführung

Bei einem "Zugriff nur für die folgenden Gruppen" gehen Sie ähnlich wie im Fall bestimmter Nutzer\*innen vor (dafür müssen im Vorfeld bereits Gruppen bestehen / von den Dozierenden angelegt worden sein).

Wenn Sie Ihre Auswahl abgeschlossen haben, klicken Sie auf "Änderungen speichern".

*Per E-Mail teilen* = Geben Sie eine E-Mail-Adresse pro Zeile ein. Jede Adresse erhält einen Link mit Zugriff auf diese View. Löschen Sie eine Adresse hier, kann die entsprechende Person auch nicht mehr auf diese View zugreifen. Auch hier gilt, dass die adressierten Personen selbst Moodle-Teilnehmer\*innen sein und sich beim Öffnen des Links in Moodle einloggen müssen.

## ANSEHEN UND KOMMENTIEREN EINER VON ANDEREN GETEILTEN VIEW

Um die intern freigegebene View einer anderen Person zu sehen, klicken Sie auf den Reiter "**Geteilte Views**". Dort werden die Personen, die mindestens eine ihrer Views für Sie freigegeben haben, nach Kursen sortiert dargestellt.

Wenn Sie ein Artefakt in einer View kommentieren wollen, klicken Sie unter dem jeweiligen Artefakt auf "Kommentar hinzufügen". Sie können als Teil des Kommentars auch eine Datei hochladen. Klicken Sie abschließend auf den blauen Button "Hinzufügen".

Wenn es zu einem Artefakt Kommentare gibt, erkennen Sie dies an dem Sprechblasensymbol rechts in der Übersichtstabellenzeile:

|  | Testdatei1.1 | Dienstag, 19. Mai 2020, 16:04 | 1 | / x |  |
|--|--------------|-------------------------------|---|-----|--|
|--|--------------|-------------------------------|---|-----|--|

Sie können auch Ihre eigenen Artefakte kommentieren.

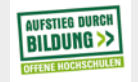

(f) 🗩 🖻 🕅

| Exabis E-Portfolio Einführung |                  |                |                |             |          |          |        |        |           |         | 13       |
|-------------------------------|------------------|----------------|----------------|-------------|----------|----------|--------|--------|-----------|---------|----------|
|                               |                  |                |                |             |          |          |        |        |           |         |          |
|                               | שמכחיי           |                |                |             |          |          |        |        |           |         |          |
| UUWNLUAU EINEK VI             | W ALS PUF        | liow oiner o   | ndaran Da      | roon ala [  |          | atorzulo | dan k  | liakan | Sie zun   | äahat a | <b>f</b> |
| das Symbol mit der Lupe       | oben rechts i    | n der View-A   | Ansicht.       | 15011 215 1 | Dr Hefui | ILEIZUIA | uen, k | пскеп  | Sie Zulia | aciista | uı       |
| Zieh das Elemente in das Fe   | ld unterhalb, un | n deinen Inhal | t zu ersteller | ۱.          |          |          |        |        |           |         |          |
|                               | Ê                | <b></b>        |                | _           |          |          |        |        |           | 0       |          |

| Zieh das Elemente in das Feld unterhalb, um deinen Inhalt zu erstellen. |  |  |  |  |   |  |  |  |  |  |  |
|-------------------------------------------------------------------------|--|--|--|--|---|--|--|--|--|--|--|
| <b>1</b>                                                                |  |  |  |  | Q |  |  |  |  |  |  |
| View Darstellung                                                        |  |  |  |  |   |  |  |  |  |  |  |

Es öffnet sich eine neue Ansicht der View, unterhalb derer Sie auf den Button "Download als PDF" klicken können. (Es kann auch sein, dass Sie nicht das Lupensymbol sehen, sondern direkt unten den Button "Download als PDF".)

| Mein Lebenslauf     | Meine Portfolio Artefakte      | Meine Views         | Geteilte Views        | Geteilte Kategorier    |
|---------------------|--------------------------------|---------------------|-----------------------|------------------------|
| Kategorientext      |                                |                     |                       |                        |
| Jedes Artefakt mus  | s einer Kategorie zugeordnet   | sein. Diese könne   | n bei der Sortierun   | g im eigenen           |
| E-Portfolio helfen. | Legen Sie keine eigenen Kateg  | gorien an, werden   | neue Artefakte in     | Ihrem E-Portfolio      |
| automatisch der St  | andardkategorie Hauptkatego    | rie zugeordnet. Fi  | ür die Sortierung ka  | ann es daher hilfreich |
| sein, schon vor der | m Hochladen oder Erstellen de  | er ersten Artefakte | e eine individuelle K | ategorie für diese     |
| festzulegen.        |                                |                     |                       |                        |
| Neue Kategorien s   | ind zudem Unterkategorien ei   | ner hereits vorha   | ndenen Wenn Sie e     | rstmalio eine          |
| Kategorie anlagen   | hildet diese eine Unterkatego  | rie der Hauptkate   | egorie. Wenn Sie in   | nerhalb einer von      |
| Ihnen angelegten    | Kategorie eine Unterkategorie  | anlegen möchter     | , achten Sie darauf   | dass in dem            |
| Ausklappfeld "Kate  | gorien" die richtige Kategorie | angezeigt wird, d   | lie dann zur Oberka   | tegorie der neuen      |
| wird.               | 5 5 5                          |                     |                       | 5                      |
|                     |                                |                     |                       |                        |
|                     |                                |                     |                       | Anzeigen               |
|                     |                                |                     |                       |                        |
| Develored as Ddf    |                                |                     |                       |                        |
| Download as Pdr     |                                |                     |                       |                        |
|                     | •                              |                     |                       |                        |

# **IMPORT AUS EINER MOODLE-AUFGABE**

Falls Sie in Ihrem Kurs eine Moodle-Aufgabe gestellt bekommen haben, können Sie die Datei, die Sie dafür hochgeladen haben, auch in Ihr E-Portfolio importieren (ggf. ist dies auch Bestandteil der Aufgabenstellung).

Klicken Sie dafür auf den Reiter "Import/Export" und anschließend auf "Import aus Moodle-Aufgaben".

Es erscheint eine Übersicht über alle Aufgaben in all Ihren Moodlekursen:

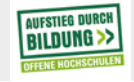

(f) 🗩 🖻 🕅

| adis E-Portfolio Einfur | irung                                |                                          |                                                                                                    | 1                         |
|-------------------------|--------------------------------------|------------------------------------------|----------------------------------------------------------------------------------------------------|---------------------------|
| Mein Lebenslauf Meir    | ne Portfolio Artefakte Meine<br>Zeit | Views Geteilte Views Geteilte K<br>Datei | ategorien Import/Export                                                                                              | Aktion                    |
| Quizfragen-Aufgabe      | Donnerstag, 15. Juni 2017,<br>16:24  | , 📮 Profilbearbeitung Schritt 3.p        | ng Gestärkt in Führung gehen -<br>Frauen in<br>Führungspositionen in der<br>Sozialen Arbeit<br>(Zertifikatskursus 3) | diese Datei<br>hinzufügen |
| Abstract                | Mittwoch, 19. September              | 📐 Scan Portfolio.pdf                     | Handlungskompetenzen für                                                                                             | diese Datei               |

Wenn Sie auf "diese Datei hinzufügen" klicken, öffnet sich ein Dialogfenster, über das sie die jeweilige Datei als Artefakt speichern können (in diesem Rahmen können sie ihr auch einen anderen Namen geben). Dabei müssen Sie auch eine Kategorie festlegen (falls Sie eine neue Kategorie für Ihre Aufgaben verwenden wollen, müssen Sie die Kategorie anlegen, bevor Sie die Aufgabe importieren, siehe S. 3).

Leuphana Universität Lüneburg / Institut für Sozialarbeit und Sozialpädagogik

/ Projekt "KomPädenZ Potenzial" 2020

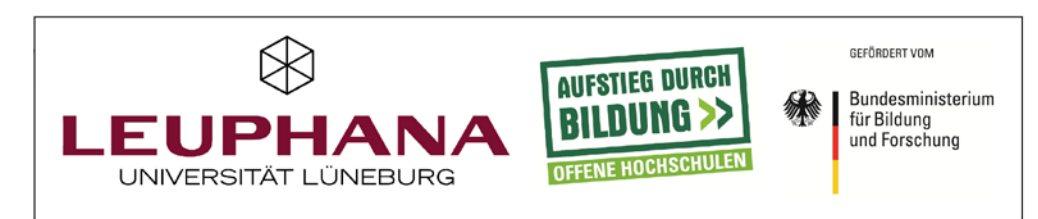

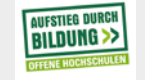

Bundesministerium für Bildung und Forschung